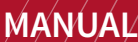

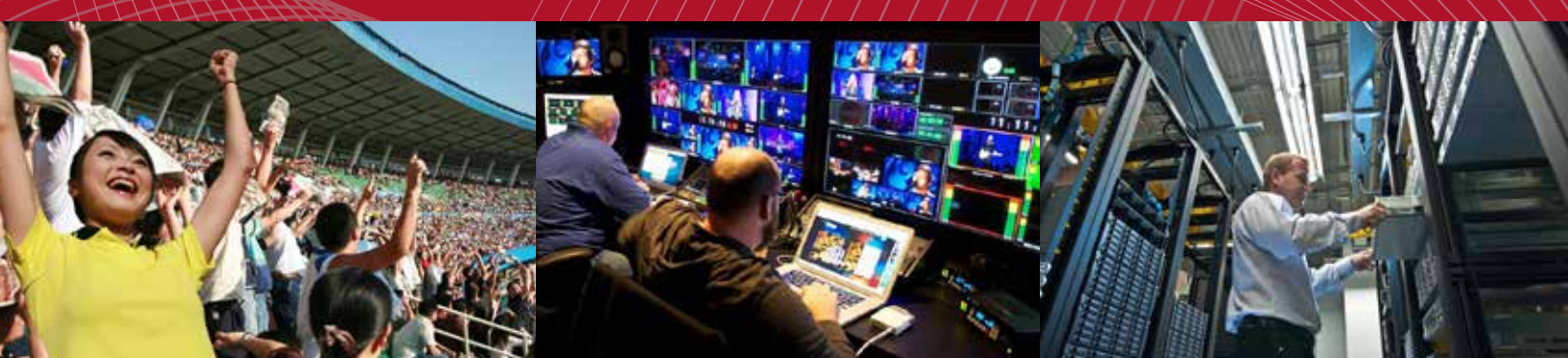

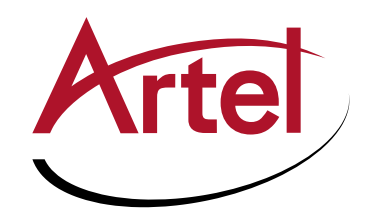

# DIGILINK DLC156 FUNCTION MODULES

Six-Channel TDM Multiplexers for 3G, HD, SDI, and ASI

Installation and Operations Manual

WWW.ARTEL.COM

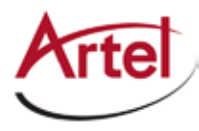

# **DLC156 Function Modules**

Six-Channel TDM Multiplexer for 3G, HD, SDI, and ASI

# **Installation and Operations Manual**

Document Number: AR200-008201-00\_F Released: September, 2017

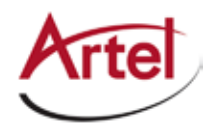

### COPYRIGHT

This manual is produced and copyrighted by Artel Video Systems Corporation. Any use or reproduction of the contents of this manual without the prior written consent of Artel Video Systems Corporation is strictly prohibited.

#### NOTICE

All title and copyrights to this document are owned by Artel Video Systems Corporation. No part of the contents of this document may be reproduced or transmitted in any form or by any means without the written permission of Artel Video Systems Corporation.

Artel Video Systems Corporation shall not be liable for errors contained herein. Artel Video Systems Corporation shall not be liable for any damages whatsoever, including, without limitation, damages for loss of business profits, business interruption, loss of business information, or other pecuniary loss arising out of the use of this documentation even if Artel Video Systems Corporation has been made aware of the possibility of such damages.

Information contained in this document is subject to change without notice. While every effort is made to ensure that the information is accurate as of the publication date, users are reminded to update their use of this document with documents published by Artel Video Systems Corporation subsequent to this date. Updates may be available at www.artel.com or by contacting Artel Video Systems Corporation.

Third-party product information is for informational purposes only, and constitutes neither an endorsement nor a recommendation. Artel Video Systems Corporation assumes no responsibility with regard to the performance of the third-party products.

Copyright © 2017 by Artel Video Systems Corporation ALL RIGHTS RESERVED Printed in U.S.A.

Artel Video Systems Corporation 5B Lyberty Way Westford, MA 01886 (978) 263-5775

www.artel.com

Revision history for the DLC156 Function Modules Installation and Operations Manual.

| Revision History |                   |                 |                                                                                                    |  |
|------------------|-------------------|-----------------|----------------------------------------------------------------------------------------------------|--|
| Revision         | Document Number   | Date            | Reason for Change                                                                                         |  |
| A                | AR200-008201-00_A | May, 2013       | Initial release.                                                                                          |  |
| В                | AR200-008201-00_B | May, 2015       | Copy edits and new graphics.                                                                              |  |
| С                | AR200-008201-00_C | July, 2015      | Modified "Related Documentation" section.                                                                 |  |
| D                | AR200-008201-00_D | February, 2016  | Updated Artel logo.                                                                                       |  |
| E                | AR200-008201-00_E | December, 2016  | Updated images, block diagram, copy edits.                                                                |  |
| F                | AR200-008201-00_E | September, 2017 | Modified "Cabling the DLC156D Module" section<br>and Table 9. DLC156D Front and Rear Panel Status<br>LEDs |  |

| Table 0-1. | Manual Revision History |
|------------|-------------------------|
|------------|-------------------------|

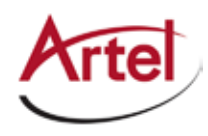

# **Table of Contents**

## **About This Manual**

| Related Documentation   |
|-------------------------|
| Symbols and Conventions |
| Artel Customer Service  |

## **DLC156 Function Modules**

| Information About the DLC156                                        | 1  |
|---------------------------------------------------------------------|----|
| Understanding and Using the DLC156M                                 | 2  |
| DLC156M Module Functional Description                               | 2  |
| Overview of the DLC156M Module                                      | 3  |
| Configuring the DLC156M Module                                      | 5  |
| Configuring the Video Rate with SW1, SW2, and SW3                   | 5  |
| Enabling Channels with DIP Switch SW4                               | 6  |
| Configuring Repeater and EMS Features with DIP Switch SW5           | 7  |
| Installing the DLC156 Module and XFP                                | 8  |
| Cabling the DLC156M Module                                          | 10 |
| Monitoring the DLC156M Module Operation                             | 10 |
| Understanding the DLC156M Status LEDs                               | 10 |
| Using the DLC156M Monitor Jack                                      | 12 |
| Removing the XFP and DLC156 Module                                  | 12 |
| Removing the XFP                                                    | 12 |
| Removing the DLC156 Module                                          | 13 |
| Understanding and Using the DLC156D                                 | 13 |
| DLC156D Module Functional Description                               | 13 |
| Overview of the DLC156D Module                                      | 15 |
| Configuring the DLC156D                                             | 16 |
| Enabling Channels with Switch SW1                                   | 17 |
| Enabling Video Alarm, Optical Repeater, and EMS with DIP Switch SW2 | 17 |
| Installing the DLC156D Module and XFP                               | 18 |
| Cabling the DLC156D Module                                          | 18 |
| Monitoring the DLC156D Module Operation                             | 19 |
| Understanding the DLC156D Status LEDs                               | 19 |
| Using the DLC156D Monitor Jack                                      | 21 |
| Removing the XFP and DLC156D Module                                 | 21 |

## Index

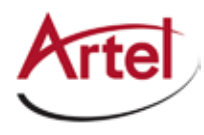

# **About This Manual**

This manual provides instructions for installing, configuring, and operating the DLC156 function modules, which consist of the DLC156M (mux) and DLC156D (demux) modules.

## **Audience**

This manual is intended for the following trained and qualified service personnel who are responsible for installing and operating the DLC156:

- System installer
- Hardware technician
- System operator

## **Related Documentation**

The following documentation contains material related to the DLC156 function module:

| Document                                                                | Provides                                                                                                    |
|-------------------------------------------------------------------------|----------------------------------------------------------------------------------------------------|
| DLC156M/DLC156D Data Sheet                                              | Product operating and environmental specifications, and regulatory conformance information.                                                 |
| DLC156M Quick Start Guide<br>and<br>DLC156D Quick Start Guide           | Product configuration information using the DL Manager element management system and descriptions of the front panel status LED operations. |
| DigiLink Media Transport Platform<br>Installation and Operations Manual | Overview and installation instructions for the DigiLink media transport platform chassis options, including the following:                  |
|                                                                         | <ul> <li>DL4360x chassis—Installation of this 12-slot chassis, power<br/>supplies, switch module, and function modules.</li> </ul>          |
|                                                                         | <ul> <li>DL4300 chassis—Installation of this 12-slot chassis, power supplies, and function modules.</li> </ul>                              |
|                                                                         | DL4000 chassis—Installation of this 4-slot chassis, power supplies,<br>and function modules.                                                |
| DigiLink Media Transport Platform Data<br>Sheet                         | Overview of the DigiLink media transport platform chassis options.                                                                          |
| DigiLink Manager Setup and Operations<br>Manual                         | Overview and operating instructions for the DigiLink Manager element management system.                                                     |

## **Symbols and Conventions**

This manual uses the following symbols and conventions.

#### Caution

A caution means that a specific action you take or fail to take could cause harm to the equipment or to the data transmission.

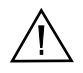

#### Warning

A warning describes an action you take or fail to take that could result in death, serious physical injury, or destruction of property.

**Note:** Important related information, reminders, and recommendations.

Italics—used for emphasis, for indicating the first occurrence of a new term, and for book titles

- 1. Numbered list—where the order of the items is important
  - Bulleted list—where the items are of equal importance and their order is unimportant

## **Artel Customer Service**

You can reach Customer Service by e-mail at customercare@artel.com or by telephone:

In the US call (800) 225-0228, then select 1 for technical support.

Outside the US call (978) 263-5775, then select 1 for technical support.

When requesting assistance, please be ready to provide the following information:

- Your name and telephone number
- Product model and serial number
- Brief description of the problem
- List of symptoms
- Steps you have already taken to try to resolve the problem

#### If the product is damaged

If any portion of the unit is damaged, forward an immediate request to the delivering carrier to perform an inspection of the product and to prepare a damage report. Save the container and all packing materials until the contents are verified.

Concurrently, report the nature and extent of the damage to Artel Customer Service so that action can be initiated to either repair or replace the damaged items.

Do not return any items to Artel until you obtain instructions from Customer Service.

Report the problem or deficiency to Customer Service along with the model number and serial number. Upon receipt of this information, Artel will provide service instructions, or a *Return Authorization Number* and shipping information.

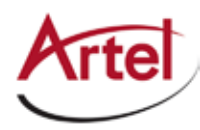

# **DLC156 Function Modules**

Six-Channel TDM Multiplexer for 3G, HD, SDI, and ASI

# **Information About the DLC156**

This manual introduces the two DLC156 function modules and includes information for installing and configuring the modules. The DLC156 can transport up to six HD-SDI or three 3G-SDI digital video services over a single optical wavelength. Using time division multiplexing (TDM), each channel is assigned a fixed time-slot, eliminating complex configurations.

The six-channel DLC156 is available in the following models:

- DLC156M—Multiplexer that can aggregate six independent, mixed format video signals onto a single wavelength. Two time slots can be combined to carry 3G-SDI. The electrical inputs are received using the module's six BNC connectors. Optionally, in a switched chassis, up to five of the inputs can be received from other modules using backplane connections.
- DLC156D—De-multiplexer that can receive the aggregated optical signals, separate them, and output them to six BNC connectors. Optionally, in a switched chassis, up to five of the channels can be output to other modules using backplane connections.

The DLC156D can be configured to operate as a repeater to extend the range of a link while demultiplexing signals for local use.

The DLC156 uses a 10.7 Gb/s XFP transceiver for WDM (1310 nm, 1550 nm), CWDM ITU G.694.2, and DWDM ITU G.694.1.

You provision and monitor the DLC156 using DIP switches, LEDs, front panel monitor jack, or Artel's DigiLink Manager (DL Manager), which is an element management system (for more information, see the *DigiLink Manager Setup and Operations Manual*).

This chapter contains the following additional major sections:

- "Understanding and Using the DLC156M" section on page 2
- "Understanding and Using the DLC156D" section on page 13

## **Understanding and Using the DLC156M**

This section, which describes how the DLC156M works and how to configure, install, and cable the module, contains the following topics:

- DLC156M Module Functional Description (page 2)
- Overview of the DLC156M Module (page 3)
- Configuring the DLC156M Module (page 5)
- Installing the DLC156 Module and XFP (page 8)
- Cabling the DLC156M Module (page 10)
- Monitoring the DLC156M Module Operation (page 10)
- Removing the XFP and DLC156 Module (page 12)

### **DLC156M Module Functional Description**

This section provides a functional description of the DLC156M, including Figure 1, which is a functional block diagram of the module.

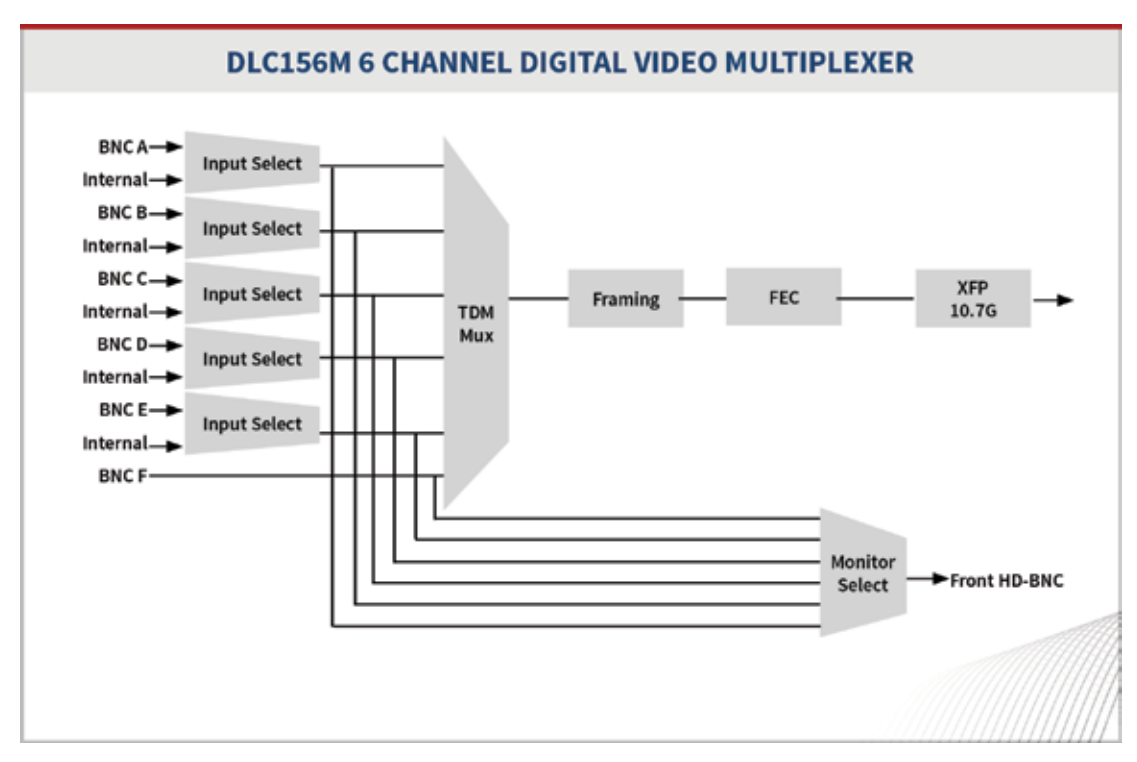

#### Figure 1. DLC156M Module Functional Block Diagram

#### **Electrical Inputs and Outputs**

The DLC156M uses the following electrical inputs and outputs:

• Six rear panel BNC connectors for channels A to F inputs.

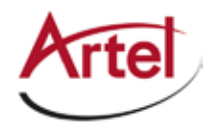

- Backplane connectors for receiving inputs from other host chassis modules.
- Front-panel monitor jack, which is a 75 Ohm HD-BNC connector that allows you to monitor the input video signals on each channel.

#### **Optical Inputs and Outputs**

A single XFP socket provides the optical interface for outputting the aggregated optical signal. The XFP modules use LC connectors. Optical performance is dependant on the quality of your optical fiber and fiber interconnects, and on the selected XFP module, which must be specifically qualified by Artel. Consult Artel for available XFP options.

## **Overview of the DLC156M Module**

This section provides an overview of the components that make up the DLC156M.

#### Figure 2. DLC156M Module Major Components

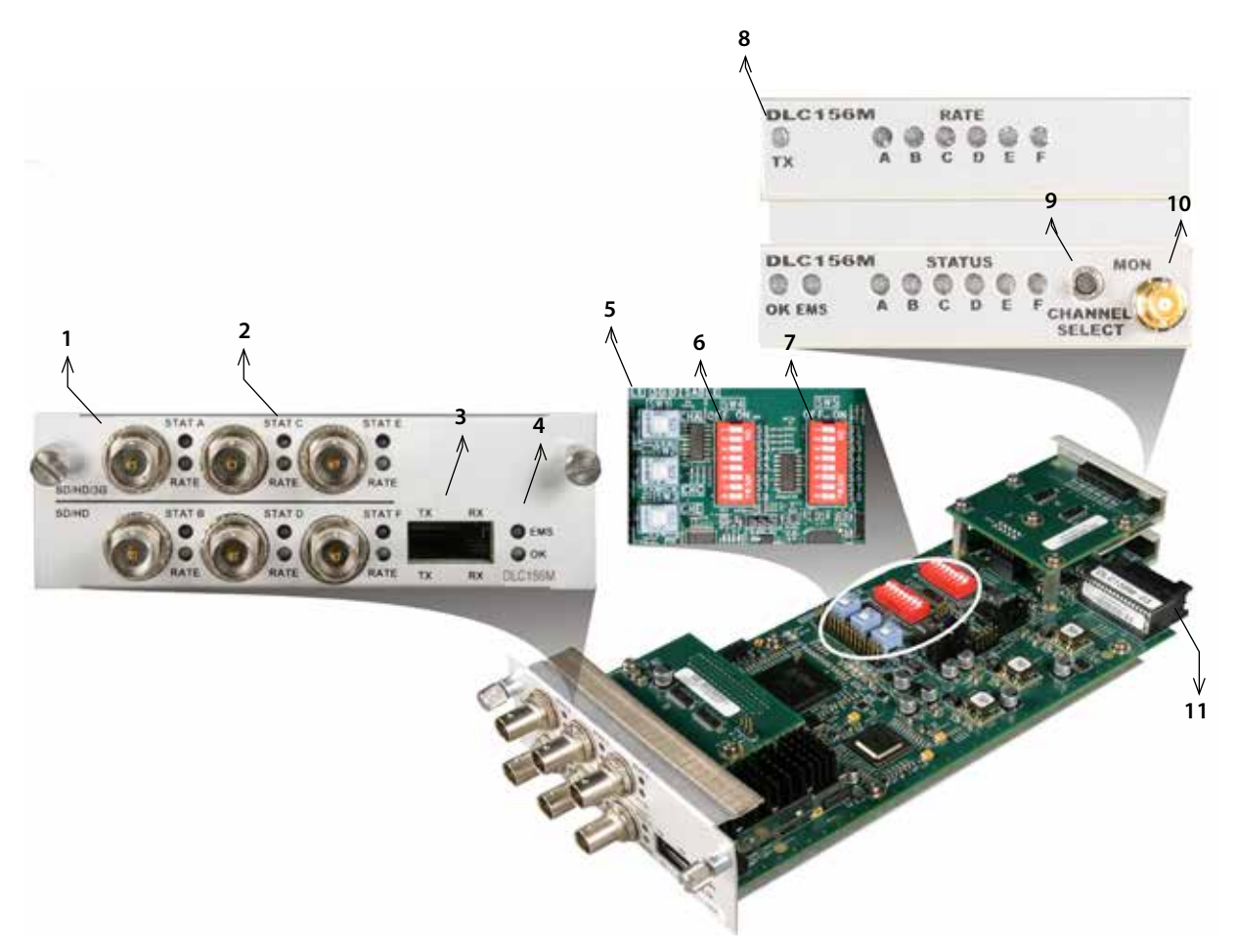

| ltem | DLC156M Element                                                                                                    | for details, see                                  |
|------|----------------------------------------------------------------------------------------------------|---------------------------------------------------|
| 1    | BNC channel connectors for receiving SD and HD video<br>when used individually or SD, HD, and 3G when used as<br>channel pairs as follows:                            | Cabling the Video Input BNC Connections (page 10) |
|      | A—Paired with Channel B for 3G operation                                                                                                    |                                                   |
|      | • B                                                                                                    |                                                   |
|      | C—Paired with Channel D for 3G operation                                                                                                    |                                                   |
|      | • D                                                                                                    |                                                   |
|      | E—Paired with Channel F for 3G operation                                                                                                    |                                                   |
|      | • F                                                                                                    |                                                   |
| 2    | Rear panel BNC channel input status LEDs:                                                                                                    | Understanding the DLC156M Status LEDs             |
|      | STAT—Input status indicator                                                                                                    | (page 10)                                         |
|      | RATE—Input rate indicator                                                                                                    |                                                   |
| 3    | XFP socket for the following optical connections:                                                                                                    | Cabling the XFP Connections (page 10)             |
|      | TX—Transmits the aggregated video signal                                                                                                    |                                                   |
|      | RX—Receive (not used)                                                                                                    |                                                   |
| 4    | Rear panel module status LEDs:                                                                                                    | Understanding the DLC156M Status LEDs             |
|      | EMS—Element management system indicator                                                                                                    | (page 10)                                         |
|      | OK—Alarm indicator                                                                                                    |                                                   |
| 5    | Rate selector switches SW1, SW2, and SW3.                                                                                                    | Configuring the DLC156M Module (page 5)           |
| 6    | Channel enable DIP switch SW4.                                                                                                    |                                                   |
| 7    | Video alarm enable and EMS enable DIP switch SW5.                                                                                                    |                                                   |
| 8    | Front panel status LEDs:                                                                                                    | Understanding the DLC156M Status LEDs             |
|      | TX—XFP transmit status indicator                                                                                                    | (page 10)                                         |
|      | RATE A–F—BNC receive rate indicator                                                                                                    |                                                   |
|      | OK—Alarm indicator                                                                                                    |                                                   |
|      | EMS—Element management system indicator                                                                                                    |                                                   |
|      | STATUS A–F—Channel status indicator                                                                                                    |                                                   |
| 9    | Front panel Channel Select switch—Allows you to select the channel signal to monitor.                                                                                 | Using the DLC156M Monitor Jack (page 12)          |
| 10   | Front panel monitor 75 Ohm HD-BNC output jack.                                                                                                    |                                                   |
| 11   | Backplane connector—Provides power to the module,<br>allows the module to share signals with other function<br>modules, and is used for alarm and management signals. | N/A                                               |

#### Table 1. DLC156M Elements

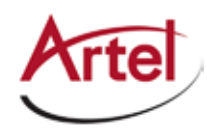

## Configuring the DLC156M Module

This section describes how to configure the operation of the DLC156M. You must configure the module while it is out of the chassis because the configuration switches are mounted to the top of the module printed circuit board.

Artel ships the DLC156M configured to operate as follows:

- All six channels enabled
- No video detected alarm disabled
- EMS override enabled (DL Manager can change the DLC156M configuration)
- All 3G inputs disabled

This section contains the following topics:

- Configuring the Video Rate with SW1, SW2, and SW3 (page 5)
- Enabling Channels with DIP Switch SW4 (page 6)
- Configuring Repeater and EMS Features with DIP Switch SW5 (page 7)

#### Configuring the Video Rate with SW1, SW2, and SW3

Switches SW1, SW2, and SW3 enable or disable 3G video rate operation for each channel. Each switch controls the operation of a channel pair. For example, SW1 controls the operation of Channels A and B as follows:

- **ON**—3G video rate operation is disabled and Channels A and B can independently transmit SD or HD video.
- **OFF**—3G video rate operation is enabled and Channel A only can transmit SD, HD, or 3G video. Channel B is disabled.

Figure 3. DLC156M Switches SW1, SW2, and SW3

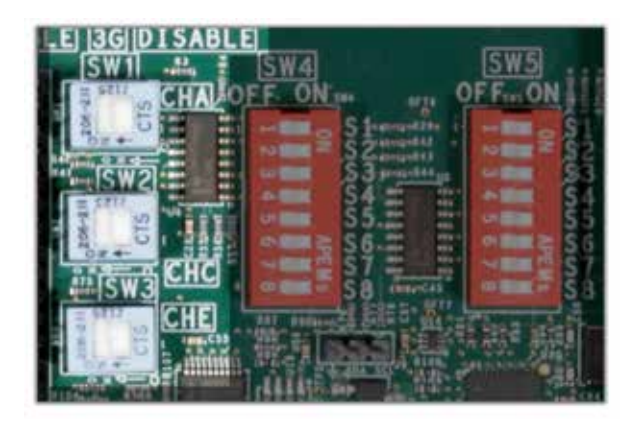

Table 2 describes the switch SW1, SW2, and SW3 configuration options. The factory-set configuration settings are shown in bold type.

| Switch | ON                                 | OFF                                                         |
|--------|------------------------------------|-------------------------------------------------------------|
| SW1    | Channels A and B support SD or HD. | Channel A supports SD, HD, or 3G.<br>Channel B is disabled. |
| SW2    | Channels C and D support SD or HD. | Channel C supports SD, HD, or 3G.<br>Channel D is disabled. |
| SW3    | Channels E and F support SD or HD. | Channel E supports SD, HD, or 3G.<br>Channel F is disabled. |

#### Table 2. DLC156M Switch SW1, SW2, and SW3 Settings

#### **Enabling Channels with DIP Switch SW4**

DIP Switch SW4 determines which video channels are enabled or disabled.

#### Figure 4. DLC156M DIP Switch SW4

| LE ISGIDISA<br>SW11 - | SLE<br>SW4<br>OFF ON | SW5<br>OFFmON |
|-----------------------|----------------------|---------------|
| ISW2                  |                      |               |
|                       | SS SS                |               |
| CHE                   |                      |               |

Table 3 describes the DIP switch SW4 configuration options. The factory-set configuration settings are shown in bold type.

**Note:** All reserved switches must be left in the **ON** position.

| Switch | Channel | ON      | OFF      | Switch | Channel             | ON      | OFF      |
|--------|---------|---------|----------|--------|---------------------|---------|----------|
| S1     | A       | Enabled | Disabled | S5     | E                   | Enabled | Disabled |
| S2     | В       | Enabled | Disabled | S6     | F                   | Enabled | Disabled |
| S3     | С       | Enabled | Disabled | S7     | Reserved (leave ON) | x       | -        |
| S4     | D       | Enabled | Disabled | S8     | Reserved (leave ON) | x       | -        |

Table 3. DLC156M DIP Switch SW4 Settings

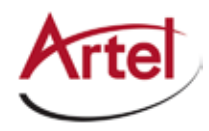

#### Configuring Repeater and EMS Features with DIP Switch SW5

DIP Switch SW5 enables or disables the video alarm and EMS functions.

#### Figure 5. DLC156M DIP Switch SW5

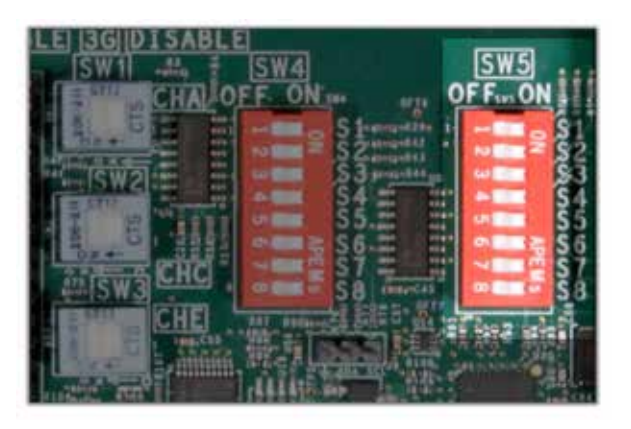

Table 4 describes the DIP switch SW5 configuration options. The factory-set configuration settings are shown in bold type.

Note: All reserved switches must be left in the ON position.

| Switch | Function            | ON                                             | OFF                                                        |
|--------|---------------------|------------------------------------------------|------------------------------------------------------------|
| S1     | Reserved (leave ON) | Х                                              | -                                                          |
| S2     | Reserved (leave ON) | Х                                              | _                                                          |
| S3     | Video alarm         | No alarm.                                      | Loss of video on an enabled input<br>causes a major alarm. |
| S4     | Reserved (leave ON) | Х                                              | _                                                          |
| S5     | Reserved (leave ON) | Х                                              | -                                                          |
| S6     | Reserved (leave ON) | Х                                              | _                                                          |
| S7     | Reserved (leave ON) | Х                                              | _                                                          |
| S8     | EMS Enable          | DL Manager can override the<br>local switches. | DL Manager cannot override the local switches.             |

#### Table 4. DIP Switch SW5 Settings

## Installing the DLC156 Module and XFP

The DLC156 and associated XFP are hot swappable, enabling you to safely install them while power is applied to the host chassis. Before you install the DLC156, see the DLC156 data sheet for a detailed description of the module specifications including environmental requirements that you must adhere to when installing the module.

**Note:** This procedure applies to the DLC156M and DLC156D modules, which are double-high function modules that require two host chassis slots each.

To install the DLC156 in the host chassis (see Figure 6), perform the following steps:

- 1. From the back of the chassis, determine the two slots that the module is to occupy.
- 2. Remove the two screws that secure the blank trays to two of the unused function module slots (if necessary). Use any available function module slots.
- 3. Slide the DLC156 into the double-high chassis slot using the printed circuit board guide rails on either side of the slot.
- 4. Push the DLC156 in until it is firmly seated into the backplane and flush with the chassis.
- 5. Tighten the two mounting screws that secure the module to the chassis.
  - **Note:** Failure to properly secure the DLC156 to the chassis with the two mounting screws can result in disconnecting the module from the backplane when you attach a cable to the monitor connector located on the front panel.
- 6. Install the Artel-approved XFP in the DLC156 with the handle on top as shown in Figure 6. Push the XFP into the socket located on the right side of the function module until it is firmly seated into the socket.
  - **Note:** When you do not install an XFP, the TX LED located on the DLC156 front panel will flash. See Table 5 (DLC156M) or Table 9 (DLC156D) for other LED status indications.
- 7. Insert a blank tray in any unused chassis module slots to maintain proper ventilation.

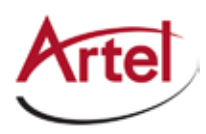

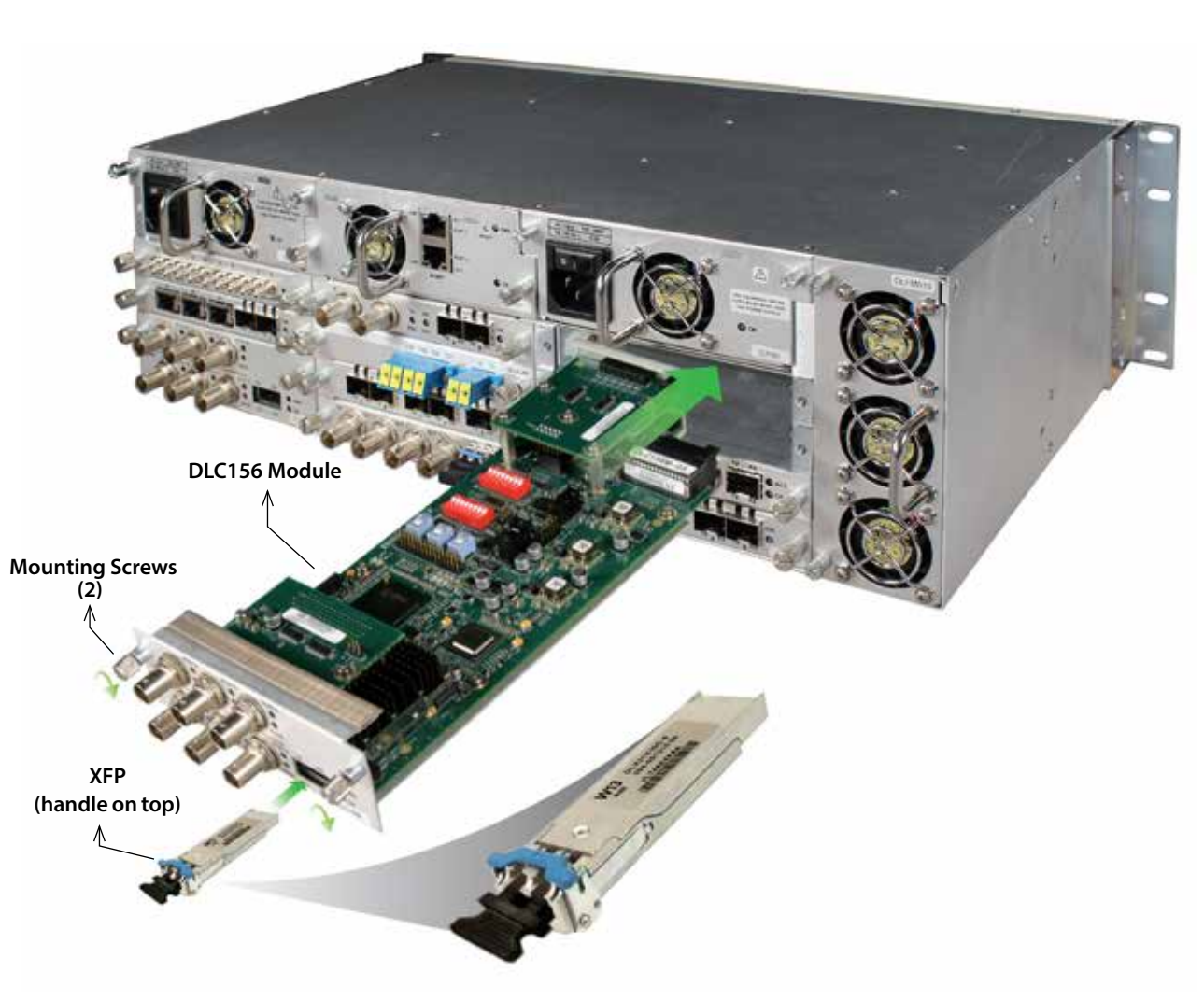

#### Figure 6. DLC156 Module and XFP Installation

Depending on the DLC156 model, proceed to one of the following sections:

- Cabling the DLC156M Module (page 10)
- Cabling the DLC156D Module (page 18)

## Cabling the DLC156M Module

The DLC156M can receive video network signals over BNC electrical cable connections (see Figure 7) and optionally from the backplane connector for channels E and F. The DLC156M transmits signals through an optical XFP. The cabling configuration that you use depends on your application.

#### Figure 7. DLC156M BNC Connectors and XFP Socket

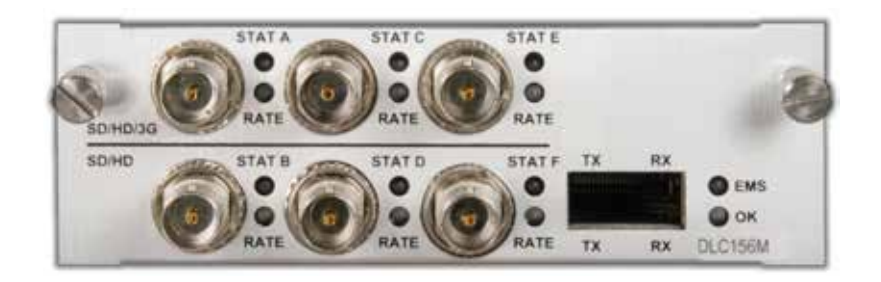

#### **Cabling the Video Input BNC Connections**

Use a high quality 75 Ohm precision video coax cable, such as Belden 1694A cable, when cabling to the DLC156M BNC connectors to the video source devices.

#### **Cabling the XFP Connections**

Use a single mode fiber when connecting to the LC connectors of the DLC156M XFP.

To cable the optical connections, perform the following tasks:

- 1. Remove the XFP safety plug that protects the TX port. Cover the unused RX optical port to keep the port clean.
- 2. Connect the fiber optic cable between the XFP transmit optical connector (TX) on the DLC156M and the destination video device.

## Monitoring the DLC156M Module Operation

This section describes how to monitor the DLC156M operations using the front and rear panel LEDs and the front panel monitor connector.

This section contains the following topics:

- Understanding the DLC156M Status LEDs (page 10)
- Using the DLC156M Monitor Jack (page 12)

#### Understanding the DLC156M Status LEDs

Table 5 describes the different states of the DLC156M status LEDs as shown in Figure 8.

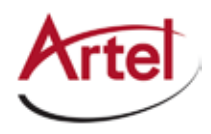

#### Figure 8. DLC156M Status LEDs and Monitor Connector

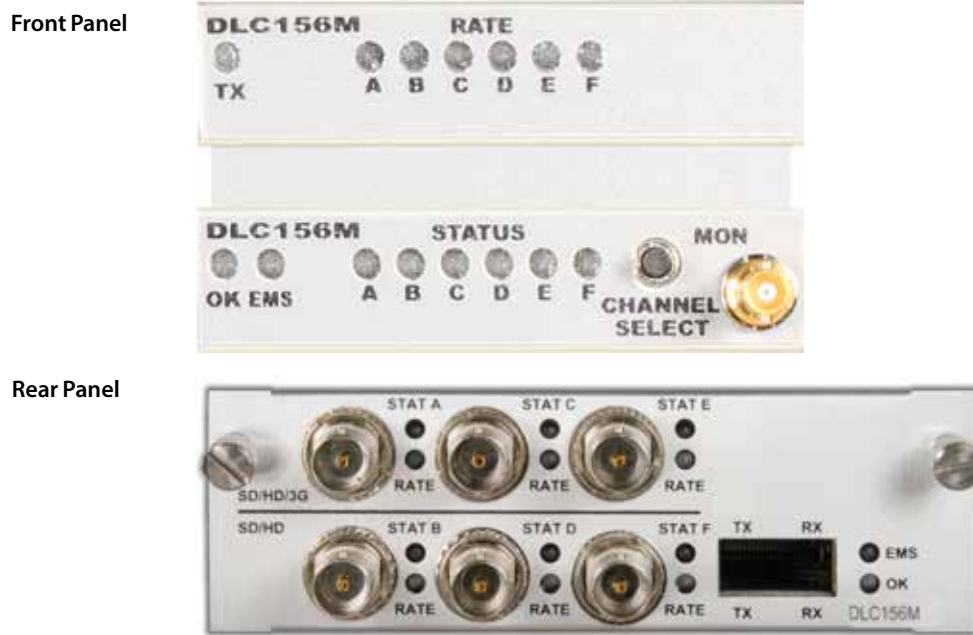

#### Table 5. DLC156M Front and Rear Panel Status LEDs

| LED                   | Indicates                | State          | Description                                                                                                    |
|-----------------------|--------------------------|----------------|----------------------------------------------------------------------------------------------------|
| ОК                    | DLC156M module status    | Off            | If power is applied to the system, an internal fault with the DLC156M may exist.                                                                  |
|                       |                          | Green          | Normal operation.                                                                                                    |
|                       |                          | Yellow         | Minor alarm condition exists.                                                                                                    |
|                       |                          | Red            | Major alarm condition exists.                                                                                                    |
| EMS                   | DL Manager system status | Off            | The module's configuration is controlled by the onboard configuration switches.                                                                   |
|                       |                          | Green          | The module's configuration has been set by<br>DL Manager EMS. When green, the configuration<br>switches have no effect on the module's operation. |
| ТХ                    | XFP transmitter status   | Green          | Normal TX operation.                                                                                                    |
| (front panel<br>only) |                          | Red (flashing) | No XFP is installed or a transmitter fault exists.                                                                                                |
| RATE                  | Channel input rate       | Off            | SD-SDI or ASI input signal detected.                                                                                                    |
| A–F                   |                          | Green          | HD-SDI input signal detected.                                                                                                    |
|                       |                          | Yellow         | 3G-SDI input signal detected.                                                                                                    |

| LED    | Indicates            | State          | Description                                                                              |
|--------|----------------------|----------------|------------------------------------------------------------------------------------------|
| STATUS | Channel input status | Off            | Channel disabled.                                                                        |
| A–F    |                      | Green          | Video detected on channel.                                                               |
|        |                      | Yellow         | No video detected on channel.                                                            |
|        |                      | Red            | Input signal rate is outside the frequency range (+/-100 PPM).                           |
|        |                      | Red (flashing) | 3G-SDI detected when 3G is not enabled.                                                  |
|        |                      |                | See the "Configuring the Video Rate with SW1, SW2, and SW3" section on page 5 if needed. |

#### Table 5. DLC156M Front and Rear Panel Status LEDs (Continued)

#### Using the DLC156M Monitor Jack

You can monitor the video that the DLC156M receives by using the front panel monitor port and associated Channel Select push button switch.

To connect a monitor the DLC156M to view the transmit and receive signals on Channels A and B, perform the following steps:

- 1. Connect the monitor cable between the monitor and the 75 Ohm HD-BNC monitor jack located on the DLC156M front panel (see Figure 8).
- 2. Push the **CHANNEL SELECT** button switch to sequentially monitor each channel's receive and transmit signals. When you push the switch, the selected signal's front panel LED blinks for 5 seconds to show which channel is being monitored. To advance to the next signal, push the switch again while it is blinking.

### **Removing the XFP and DLC156 Module**

You can safely remove either the XFP from the DLC156 from the host chassis while power is applied to the module.

Note: This procedure applies to the DLC156M and DLC156D modules.

This section contains the following topics:

- Removing the XFP (page 12)
- Removing the DLC156 Module (page 13)

#### **Removing the XFP**

To remove the XFP from the DLC156, perform the following steps:

- 1. Remove the fiber optic cables from the XFP.
- 2. Pull down on the XFP handle to dislodge it from the DLC156.
- 3. Using the XFP handle, pull the XFP out of the module.

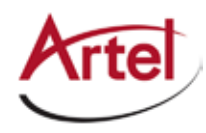

#### **Removing the DLC156 Module**

To remove the DLC156 from the host chassis, perform the following steps:

- 1. Remove the fiber optic cables from the XFP.
- 2. Remove the coaxial cables from the BNC connectors.
- 3. Loosen the two mounting screws that secure the DLC156 to the host chassis.
- 4. Using the two mounting screws, pull the DLC156 out of the host chassis.

#### Caution

To avoid problems associated with overheating, do not leave a function module slot open when power is applied to the chassis. Every module slot must contain a module or blank tray to ensure proper ventilation when power is applied.

## **Understanding and Using the DLC156D**

This section, which describes how the DLC156D works and how to configure, install, and cable the module, contains the following topics:

- DLC156D Module Functional Description (page 13)
- Overview of the DLC156D Module (page 15)
- Configuring the DLC156D (page 16)
- Installing the DLC156D Module and XFP (page 18)
- Cabling the DLC156D Module (page 18)
- Monitoring the DLC156D Module Operation (page 19)
- Removing the XFP and DLC156D Module (page 21)

## **DLC156D Module Functional Description**

This section provides a functional description of the DLC156D, including Figure 9, which is a functional block diagram of the module.

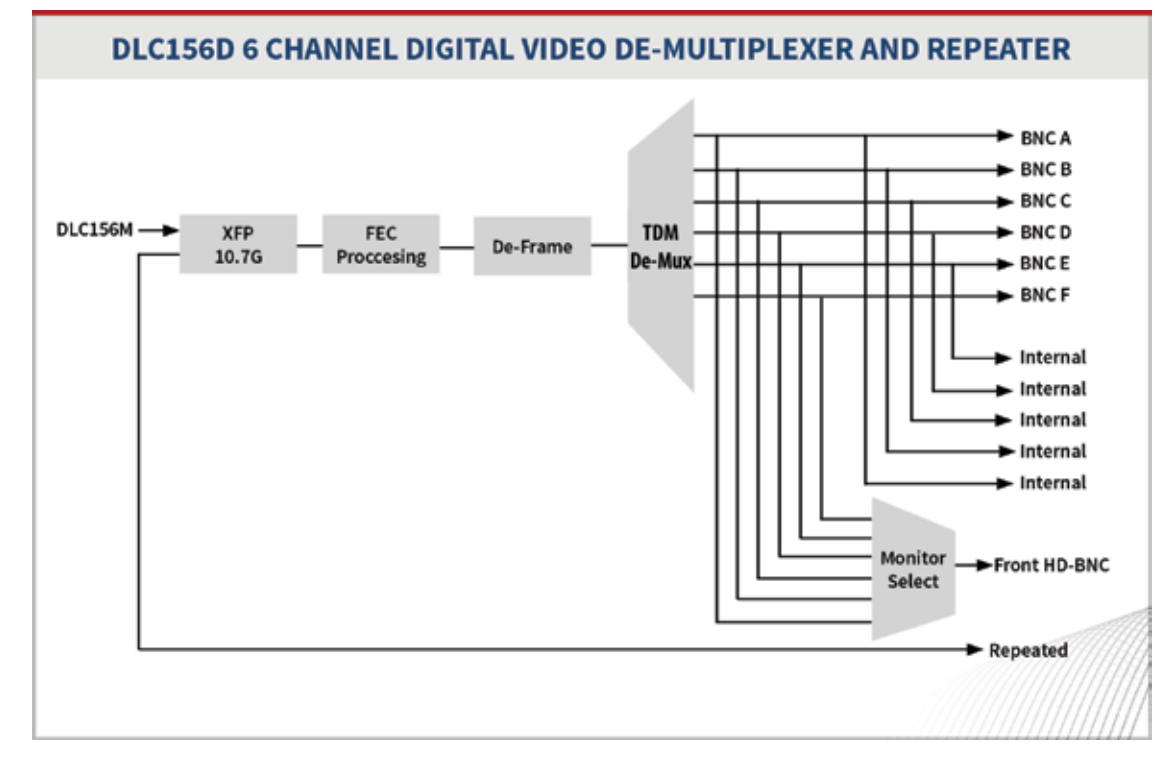

#### Figure 9. DLC156D Module Functional Block Diagram

#### **Electrical Outputs**

The DLC156D uses the following electrical outputs:

- Six rear panel BNC connectors for channels A to F outputs.
- Backplane connector for transmitting outputs to other host chassis modules.
- Front-panel monitor jack, which is a 75 Ohm HD-BNC connector that allows you to monitor the output video signals on each channel.

#### **Optical Inputs and Outputs**

A single XFP socket provides the DLC156D optical interface that receives the aggregated video signal. When configured to operate as a repeater, the XFP transmits the reclocked aggregated video signal. The XFP modules use LC connectors. Optical performance is dependent on the quality of your optical fiber and fiber interconnects, and on the selected XFP module, which must be specifically qualified by Artel. Consult Artel for available XFP options.

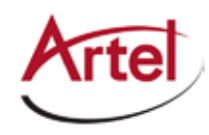

## Overview of the DLC156D Module

This section provides an overview of the components that make up the DLC156D.

#### Figure 10. DLC156D Module Major Components

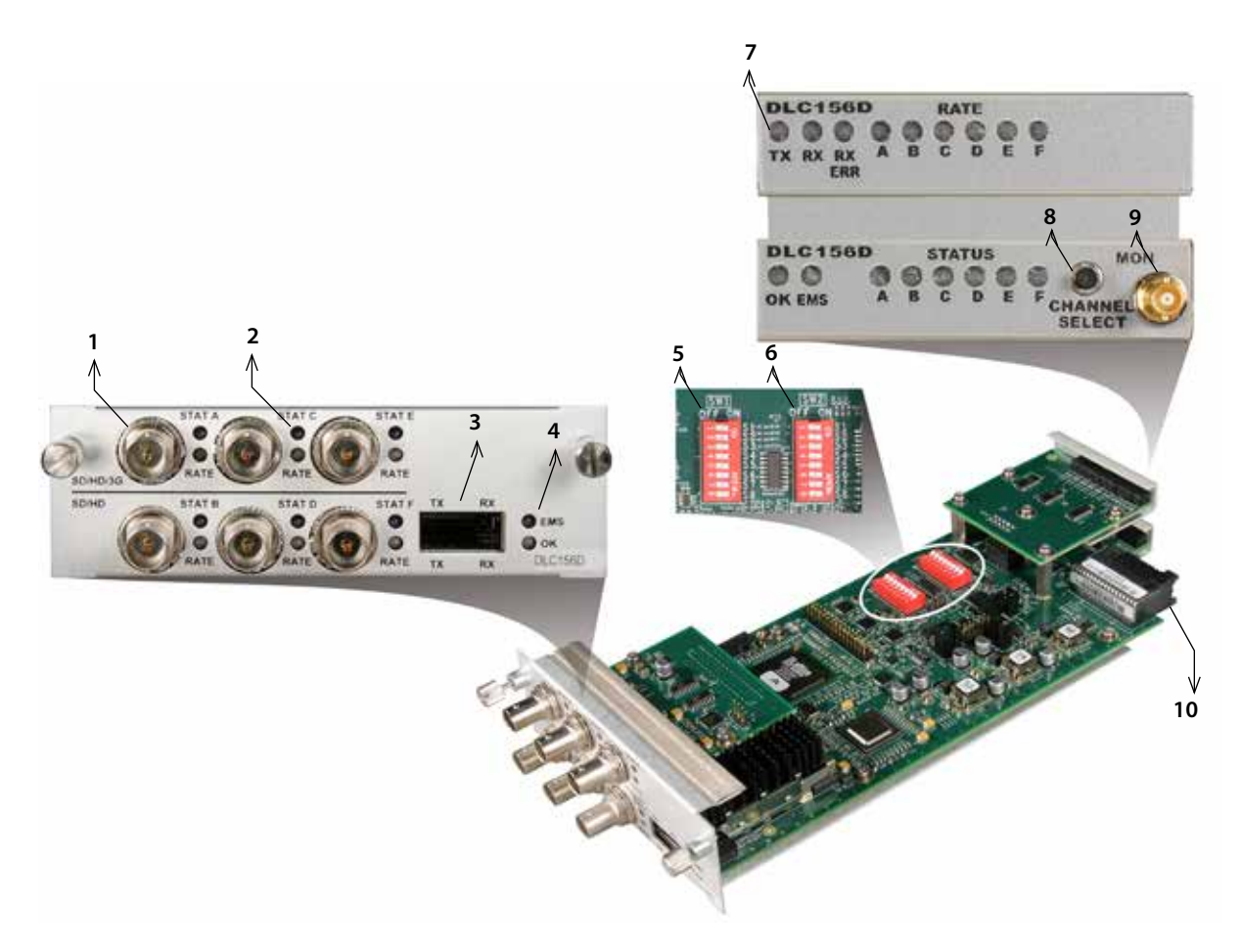

Table 6. DLC156D Elements

| ltem | DLC156D Element                                                                                                    | for details, see                                      |
|------|----------------------------------------------------------------------------------------------------|-------------------------------------------------------|
| 1    | BNC channel connectors for transmitting SD and HD video<br>when used individually or SD, HD, and 3G when used as<br>channel pairs as follows: | Cabling the Video Output BNC Connections<br>(page 19) |
|      | A—Paired with Channel B for 3G operation                                                                                                    |                                                       |
|      | • B                                                                                                    |                                                       |
|      | C—Paired with Channel D for 3G operation                                                                                                    |                                                       |
|      | • D                                                                                                    |                                                       |
|      | E—Paired with Channel F for 3G operation                                                                                                    |                                                       |
|      | • F                                                                                                    |                                                       |

| ltem | DLC156D Element                                                                                                    | for details, see                                   |  |
|------|----------------------------------------------------------------------------------------------------|----------------------------------------------------|--|
| 2    | <ul> <li>Rear panel BNC channel transmit status LEDs:</li> <li>STAT—Output status indicator</li> <li>RATE—Output rate indicator</li> </ul>                                                                                                    | Understanding the DLC156D Status LEDs<br>(page 19) |  |
| 3    | <ul><li>XFP socket for the following optical connections:</li><li>TX—Transmit</li><li>RX—Receive</li></ul>                                                                                                    | Cabling the XFP Connections (page 19)              |  |
| 4    | <ul> <li>Rear panel module status LEDs:</li> <li>EMS—Element management system indicator</li> <li>OK—Alarm indicator</li> </ul>                                                                                                    | Understanding the DLC156D Status LEDs<br>(page 19) |  |
| 5    | Channel enable DIP switch SW4.                                                                                                    | Configuring the DLC156D (page 16)                  |  |
| 6    | Video alarm, optical repeater function, and EMS enable DIP switch SW5.                                                                                                    |                                                    |  |
| 7    | <ul> <li>Front panel status LEDs:</li> <li>TX—XFP transmit status indicator</li> <li>RX—XFP receive status indicator</li> <li>RX ERR—Receive error indicator</li> <li>RATE A–F—BNC receive rate indicator</li> <li>OK—Alarm indicator</li> <li>EMS—Element management system indicator</li> <li>STATUS A–F—Channel status indicator</li> </ul> | Understanding the DLC156D Status LEDs<br>(page 19) |  |
| 8    | Front panel Channel Select switch—Allows you to select the channel signal to monitor.                                                                                                    | Using the DLC156D Monitor Jack (page 21)           |  |
| 9    | Front panel monitor 75 Ohm HD-BNC output jack.                                                                                                    |                                                    |  |
| 10   | Backplane connector—Provides power to the module,<br>allows the module to share signals with other function<br>modules, and is used for alarm and management signals.                                                                                                    | N/A                                                |  |

#### Table 6. DLC156D Elements (Continued)

## **Configuring the DLC156D**

This section describes how to configure the operation of the DLC156D. You must configure the module while it is out of the chassis because the configuration DIP switches SW1 and SW2 are mounted to the top of the module printed circuit board.

Artel ships the DLC156D configured to operate as follows:

- All six channels enabled
- Optical transmit (TX) disabled
- Optical receive (RX) enabled

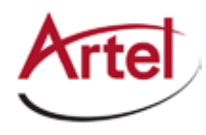

- Alarm for loss of video is disabled
- EMS override enabled (DL Manager can change the DLC156D configuration)

This section contains the following topics:

- Enabling Channels with Switch SW1 (page 17)
- Enabling Video Alarm, Optical Repeater, and EMS with DIP Switch SW2 (page 17)

#### **Enabling Channels with Switch SW1**

DIP Switch SW1 determines which video channels are enabled or disabled.

#### Figure 11. DLC156D DIP Switch SW1

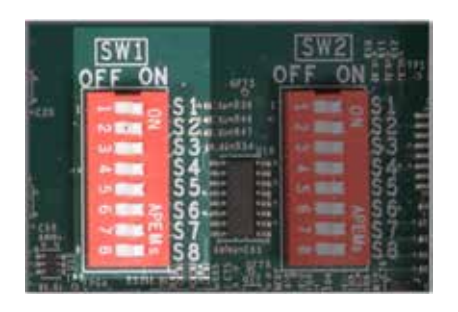

Table 7 describes the DIP switch SW1 configuration options. The factory-set configuration settings are shown in bold type.

**Note:** All reserved switches must be left in the ON position.

| Switch | Channel | ON      | OFF      | Switch | Channel             | ON      | OFF      |
|--------|---------|---------|----------|--------|---------------------|---------|----------|
| S1     | A       | Enabled | Disabled | S5     | E                   | Enabled | Disabled |
| S2     | В       | Enabled | Disabled | S6     | F                   | Enabled | Disabled |
| S3     | С       | Enabled | Disabled | S7     | Reserved (leave ON) | x       | -        |
| S4     | D       | Enabled | Disabled | S8     | Reserved (leave ON) | x       | -        |

Table 7. DIP Switch SW1 Settings

#### Enabling Video Alarm, Optical Repeater, and EMS with DIP Switch SW2

DIP Switch SW2 enables or disables the video alarm, optical repeater function, and EMS function.

**Note:** All reserved switches must be left in the **ON** position.

#### Figure 12. DLC156D DIP Switch SW2

| SW<br>QEF |                                         |                             | OFF   | W2       | i in          |
|-----------|-----------------------------------------|-----------------------------|-------|----------|---------------|
| 125       | (III)                                   | frameti<br>Zarneti<br>Janet | 1 2 3 | KO       | S123          |
| 125       | and and and and and and and and and and | 11111                       | 156   | <b>1</b> | 545 6<br>55 6 |
|           |                                         | A Same                      |       | 1 11     | \$7<br>\$8    |

Table 8 describes the DIP switch SW2 configuration options. The factory-set configuration settings are shown in bold type.

| Switch | Function               | ON                                             | OFF                                                        |
|--------|------------------------|------------------------------------------------|------------------------------------------------------------|
| S1     | Reserved (leave ON)    | Х                                              | -                                                          |
| S2     | Reserved (leave ON)    | Х                                              | -                                                          |
| S3     | Video alarm            | No alarm.                                      | Loss of video on an enabled<br>input causes a major alarm. |
| S4     | Repeater mode disabled | Repeater mode is disabled.<br>TX laser is off. | Repeater mode is enabled. TX<br>laser is on.               |
| S5     | Reserved (leave ON)    | Х                                              | -                                                          |
| S6     | Reserved (leave ON)    | Х                                              | -                                                          |
| S7     | Reserved (leave ON)    | Х                                              | -                                                          |
| S8     | EMS Enable             | DL Manager can override the<br>local switches. | DL Manager cannot override<br>the local switches.          |

Table 8. DIP Switch SW2 Settings

## Installing the DLC156D Module and XFP

Installation of the DLC156D is the same as installing the DLC156M as described in the "Installing the DLC156 Module and XFP" section on page 8.

## Cabling the DLC156D Module

The DLC156D receives optical video signals through an XFP and transmits electrical video signals over BNC cable connections (see Figure 13). The cabling configuration that you use depends on your application.

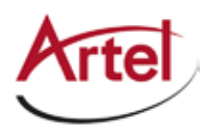

#### Figure 13. DLC156D BNC Connectors and XFP Socket

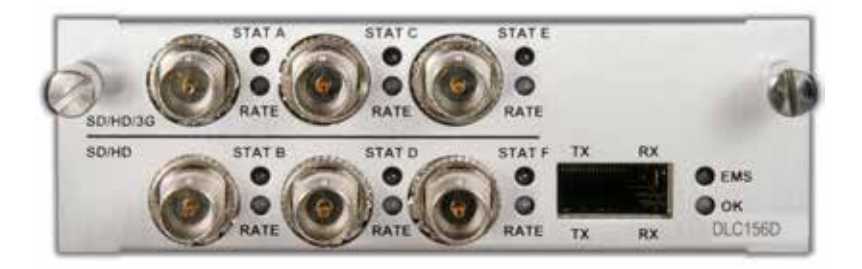

#### **Cabling the Video Output BNC Connections**

Use a high quality 75 Ohm precision video coax cable, such as Belden 1694A cable, when cabling to the DLC156D BNC connectors to the destination devices.

#### **Cabling the XFP Connections**

Use a single mode fiber when connecting to the LC connectors of the DLC156D XFP.

To cable the optical connections, perform the following tasks:

1. Remove the XFP safety plug that protects the RX and TX ports.

If you are not using the optical repeater function, cover the unused TX optical port to keep the port clean.

2. Connect the fiber optic cable between the XFP receive optical connector (RX) on the DLC156D and the source device.

If you are using the optical repeater function, connect the fiber optic cable between the XFP transmit optical connector (RX) on the DLC156D and the destination device.

## Monitoring the DLC156D Module Operation

This section describes how to monitor the DLC156D operations using the front and rear panel LEDs and the front panel monitor connector.

This section contains the following topics:

- Understanding the DLC156D Status LEDs (page 19)
- Using the DLC156D Monitor Jack (page 21)

#### Understanding the DLC156D Status LEDs

Table 9 describes the different states of the DLC156D status LEDs as shown in Figure 14.

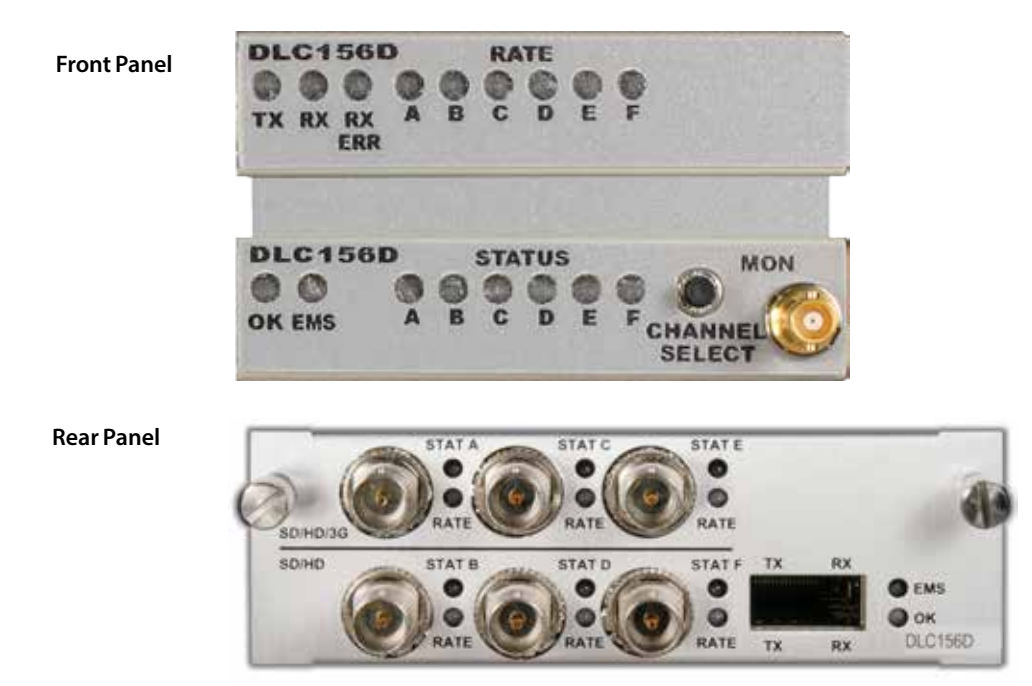

#### Figure 14. DLC156D Status LEDs and Monitor Connector

#### Table 9.DLC156D Front and Rear Panel Status LEDs

| LED                   | Indicates                | State            | Description                                                                                                    |
|-----------------------|--------------------------|------------------|----------------------------------------------------------------------------------------------------|
| ОК                    | DLC156D module status    | Off              | If power is applied to the system, an internal fault with the DLC156D may exist.                                                                  |
|                       |                          | Green            | Normal operation.                                                                                                    |
|                       |                          | Yellow           | Minor alarm condition exists.                                                                                                    |
|                       |                          | Red              | Major alarm condition exists.                                                                                                    |
| EMS                   | DL Manager system status | Off              | The module's configuration is controlled by the onboard configuration switches.                                                                   |
|                       |                          | Green            | The module's configuration has been set by<br>DL Manager EMS. When green, the configuration<br>switches have no effect on the module's operation. |
| ТХ                    | XFP transmitter status   | Off              | Repeater is disabled; laser is off.                                                                                                    |
| (front panel<br>only) |                          | Green            | Normal repeater operation; TX is enabled.                                                                                                    |
|                       |                          | Green (flashing) | Locked to 10 Gig Ethernet and repeating – Video<br>outputs disabled                                                                               |
|                       |                          | Red (flashing)   | No XFP is installed or a transmitter fault exists.                                                                                                |

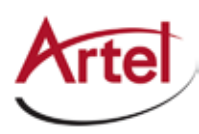

| LED    | Indicates            | State             | Description                                                    |
|--------|----------------------|-------------------|----------------------------------------------------------------|
| RX     | XFP receiver status  | Green             | Normal operation.                                              |
|        |                      | Yellow            | High receiver power.                                           |
|        |                      | Red               | No XFP installed or an invalid input signal detected.          |
| RX ERR | Receive errors       | Off               | No optical errors detected.                                    |
|        |                      | Green (flashing)  | Error detected and corrected.                                  |
|        |                      | Yellow (flashing) | Error detected and corrected; high error rate warning.         |
|        |                      | Red               | Error detected that could not be corrected.                    |
| RATE   | Channel input rate   | Off               | SD-SDI or ASI input signal detected.                           |
| A–F    |                      | Green             | HD-SDI input signal detected.                                  |
|        |                      | Yellow            | 3G-SDI input signal detected.                                  |
| STATUS | Channel input status | Off               | Channel disabled.                                              |
| A–F    |                      | Green             | Video detected on channel.                                     |
|        |                      | Yellow            | No video detected on channel.                                  |
|        |                      | Red               | Input signal rate is outside the frequency range (+/-100 PPM). |
|        |                      | Red (flashing)    | 3G-SDI signal blocked at source (DLC156M).                     |

#### Table 9. DLC156D Front and Rear Panel Status LEDs (Continued)

#### Using the DLC156D Monitor Jack

You can monitor the video that the DLC156D transmits out the BNC connectors by using the front panel monitor port and associated Channel Select push button switch.

To connect a monitor the DLC156D to view the transmit signals of a selected channel, perform the following steps:

- 1. Connect the monitor cable between the monitor and the 75 Ohm HD-BNC monitor jack located on the DLC156D front panel (see Figure 14).
- 2. Push the **CHANNEL SELECT** button switch to sequentially monitor each channel's receive signals. When you push the switch, the selected signal's front panel LED blinks for 5 seconds to show which channel is being monitored. To advance to the next signal, push the switch again while it is blinking.

## Removing the XFP and DLC156D Module

Removing the DLC156M module or XFP is the same as removing the DLC156M as described in the "Removing the XFP and DLC156 Module" section on page 12.

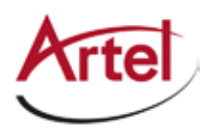

# Index

### Α

audience <mark>ix</mark>

## В

backplane connector DLC156D 16 DLC156M 4 block diagram DLC156D 13 DLC156M 2 BNC connectors DLC156D 15 DLC156M 4

## C

cable interfaces DLC156D 18 DLC156M 10 caution definition x Channel Select switch DLC156D 16 DLC156M 4 conventions x Customer Service x

## Е

e-mail address, Customer Service x

### F

functional description DLC156D 13 DLC156M 2

## L

LEDs front panel DLC156D 16 DLC156M 4 rear panel DLC156D 16 DLC156M 4

#### Μ

module cable DLC156D 18

DLC156M 10 components DLC156D 15 DLC156M 3 install DLC1568 remove DLC156 12 monitor jack DLC156D 21 DLC156M 12 monitor operations DLC156D 19 DLC156M 10 monitor output jack DLC156D 16 DLC156M 4

## 0

operations, monitor DLC156D 19 DLC156M 10

## R

related documentation ix return authorization (RA) number x

### S

shipment, damaged x status LEDs DLC156D 19 DLC156M 10 symbols x

### W

warning definition x

## X

XFP cable DLC156D 19 DLC156M 10 socket DLC156D 16 DLC156M 4

## Proven Products, Unrivaled Service, and Great Support

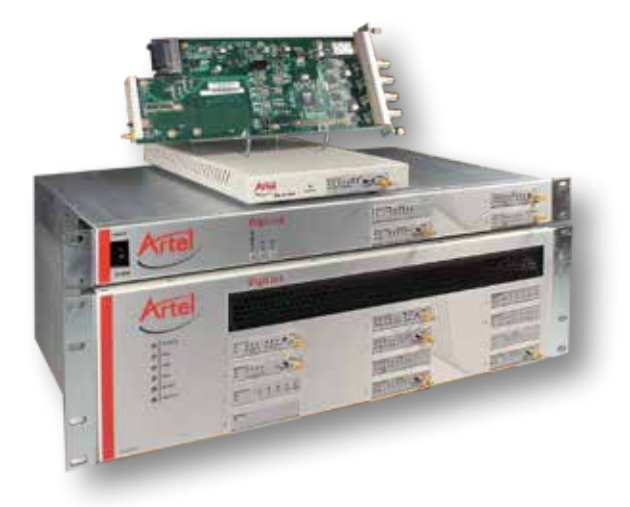

- Proven technology in a rugged, reliable package
- Supports all formats across all networks
- Intuitive and simplified user interfaces
- Integrated, modular, and flexible
- Compact and low power
- Off-the-shelf delivery
- Network requirements analysis and design services
- Training and installation support available
- 24x7x365 technical support available

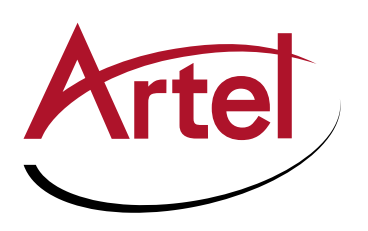

Artel Video Systems Corp. 5B Lyberty Way, Westford, MA 01886 USA T: 978-263-5775 | F: 978-263-9755 Sales: sales@artel.com Technical Support: customercare@artel.com www.artel.com

All specifications subject to change without notice. ©2017